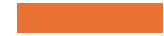

Facility Maintenance Workorder Request

Maintenance request from schools

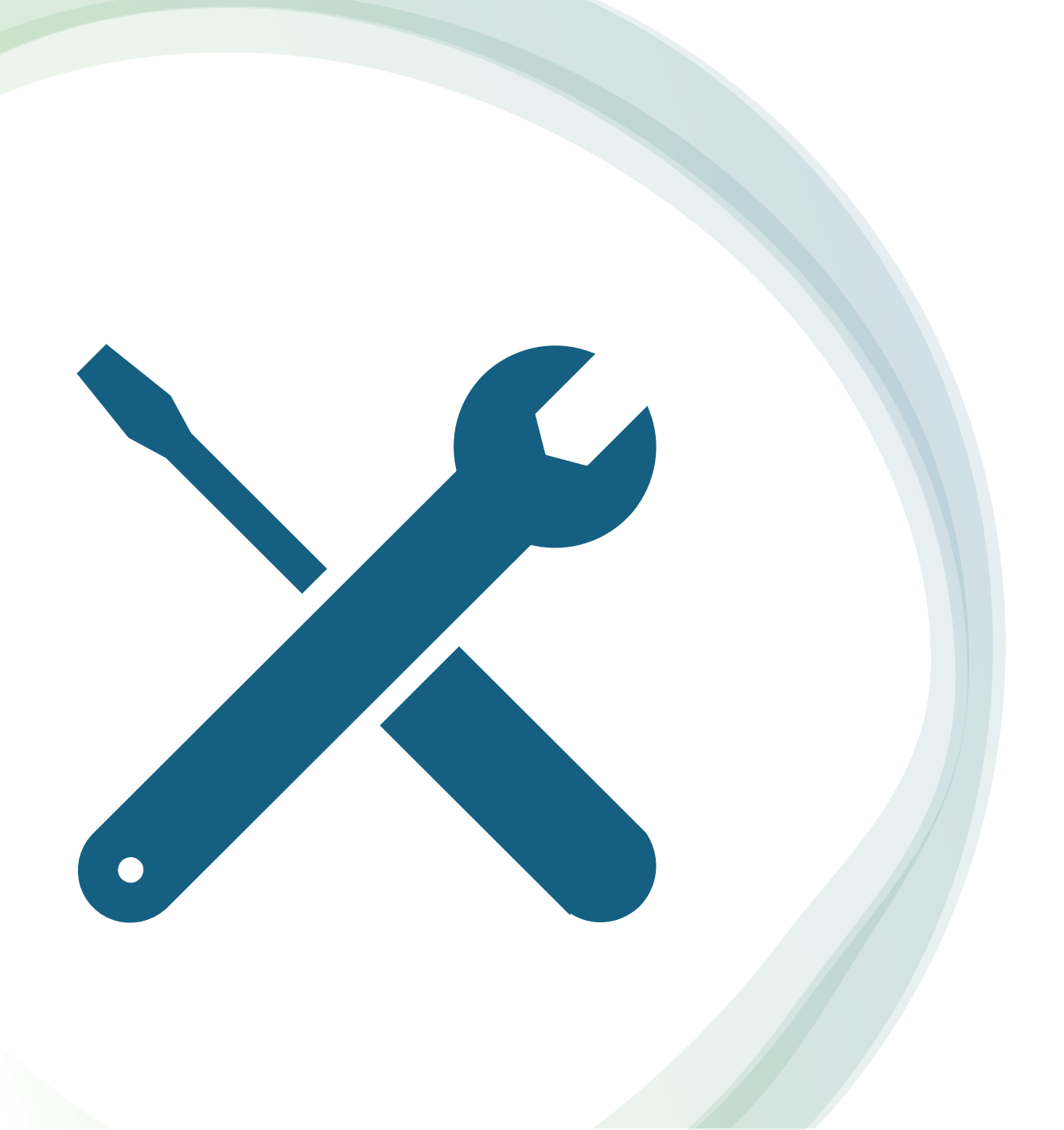

## School Maintenance Request Process

### School FMX request creation process

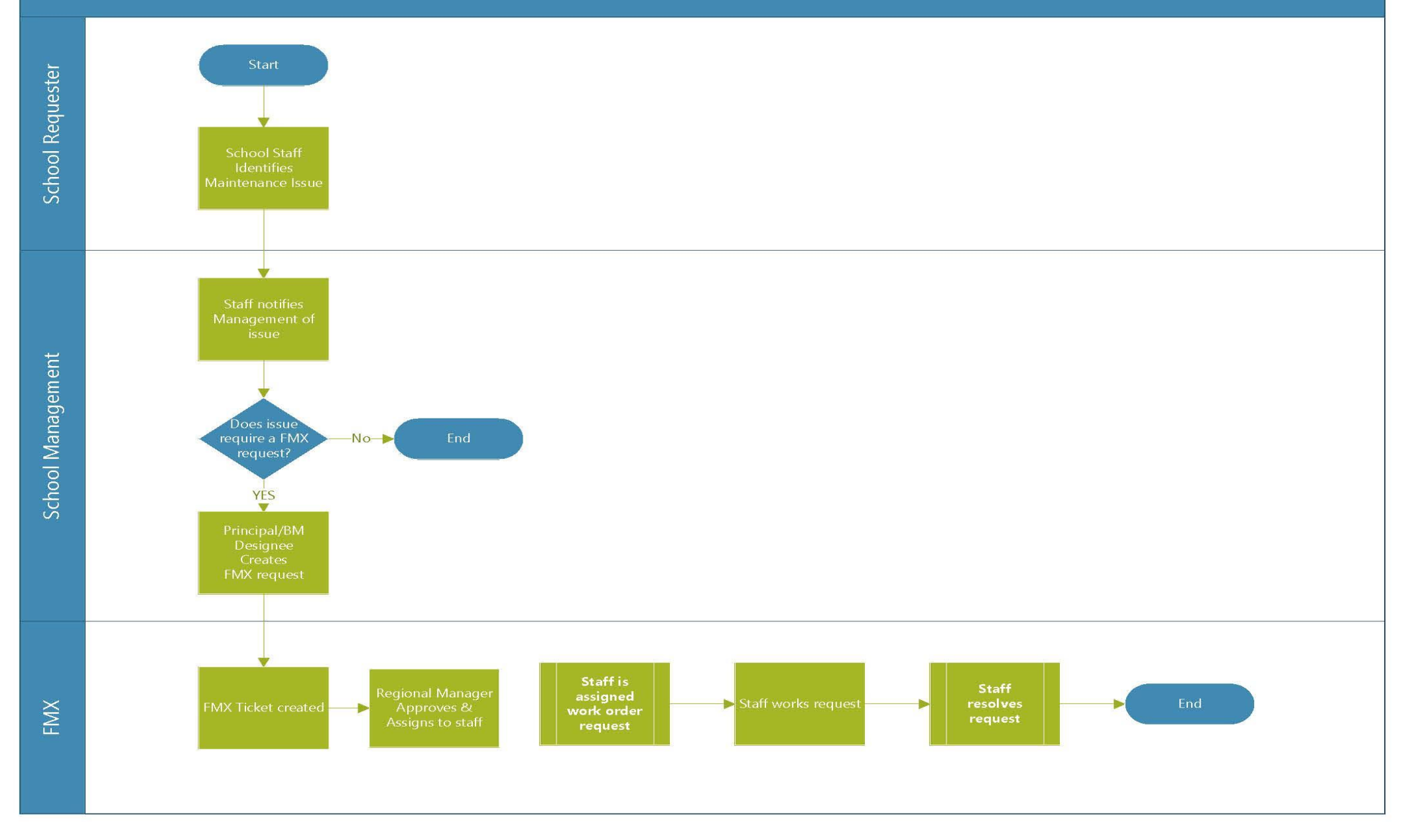

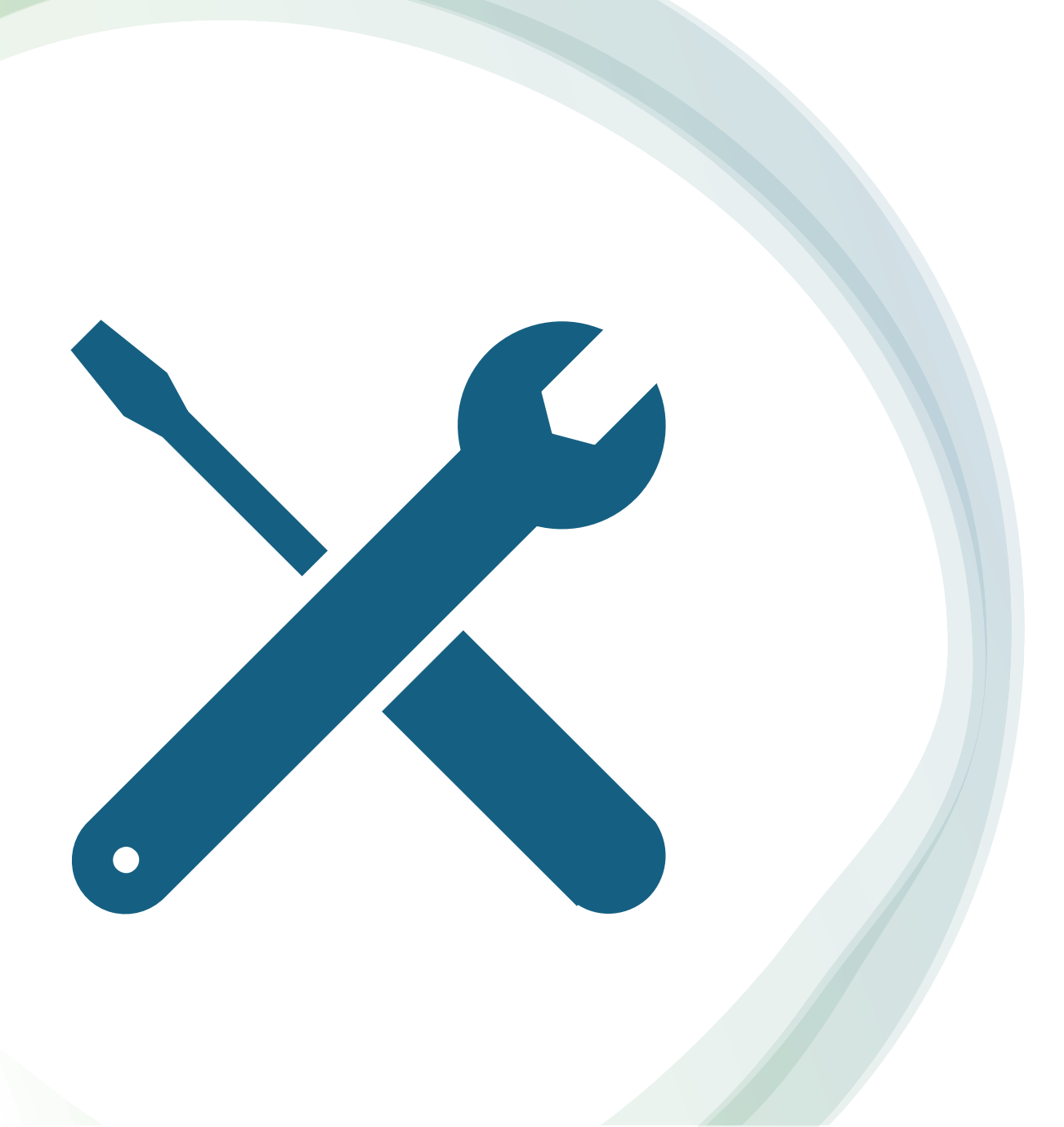

## Accessing GoFMX

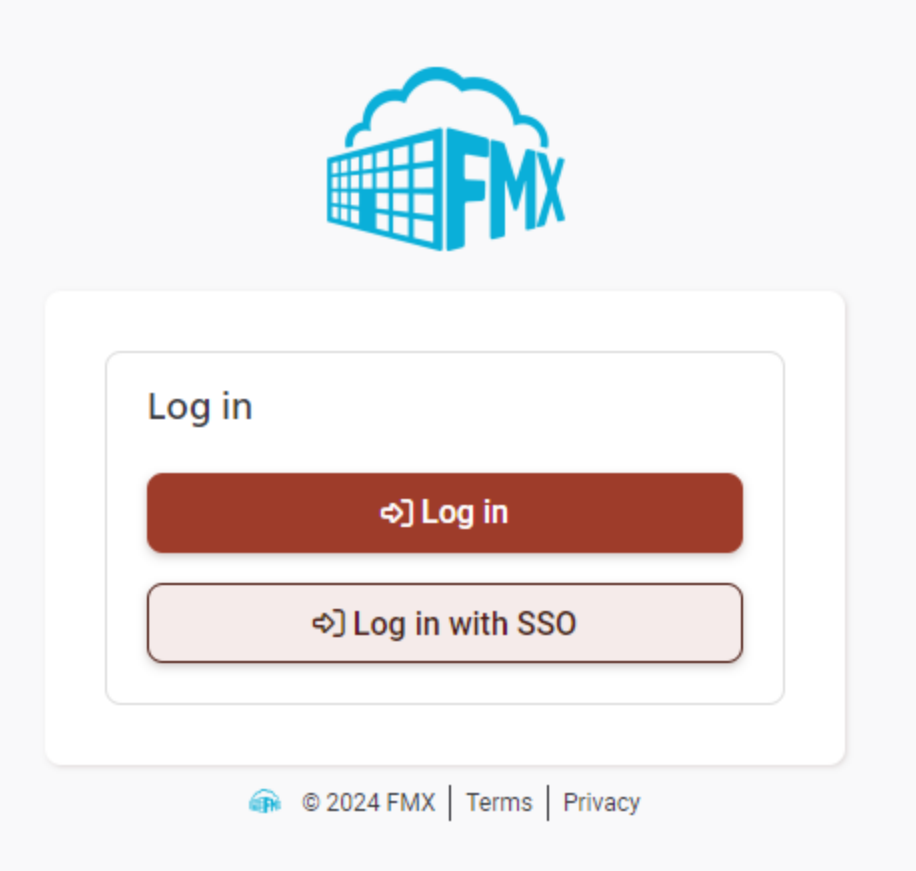

## GoFMX url → https://apsk12.gofmx.com/

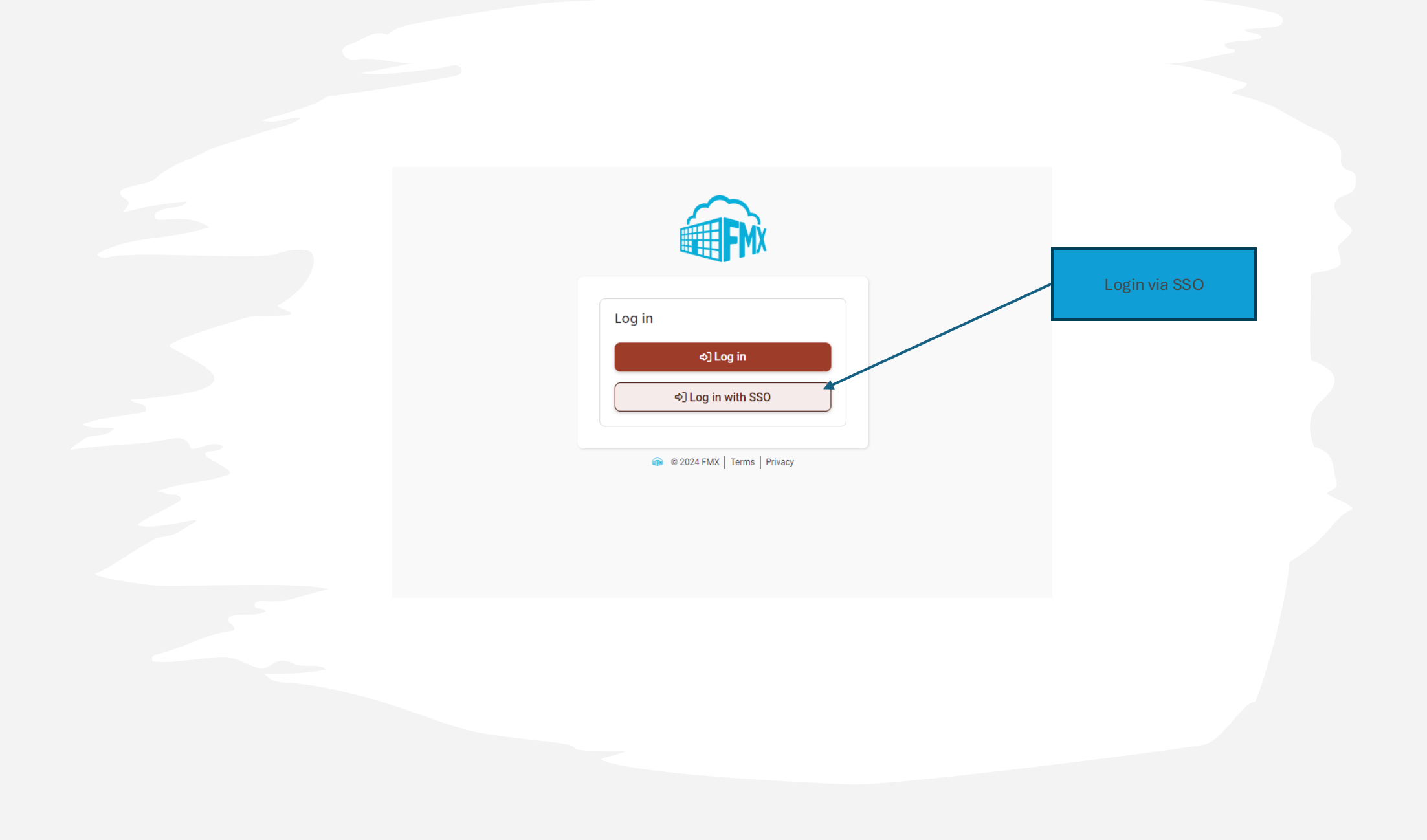

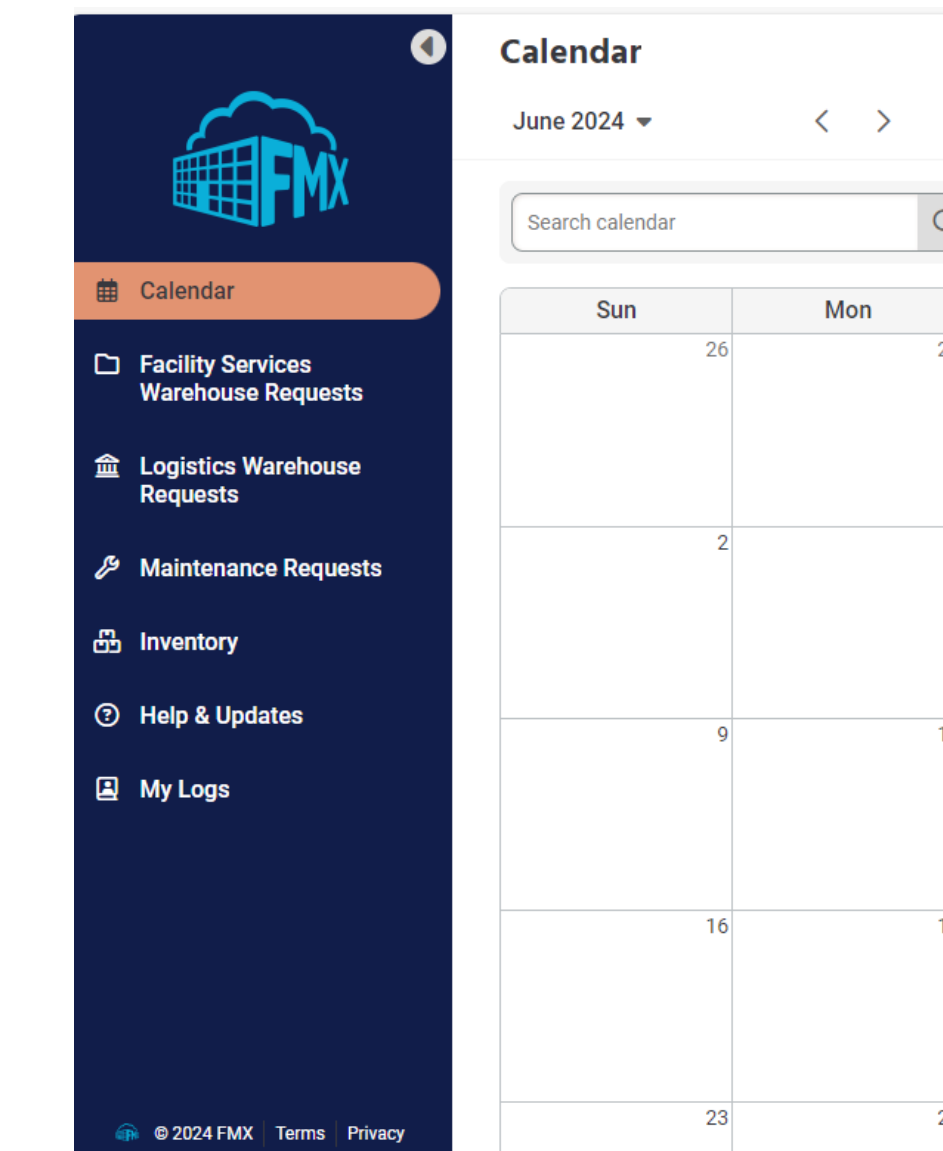

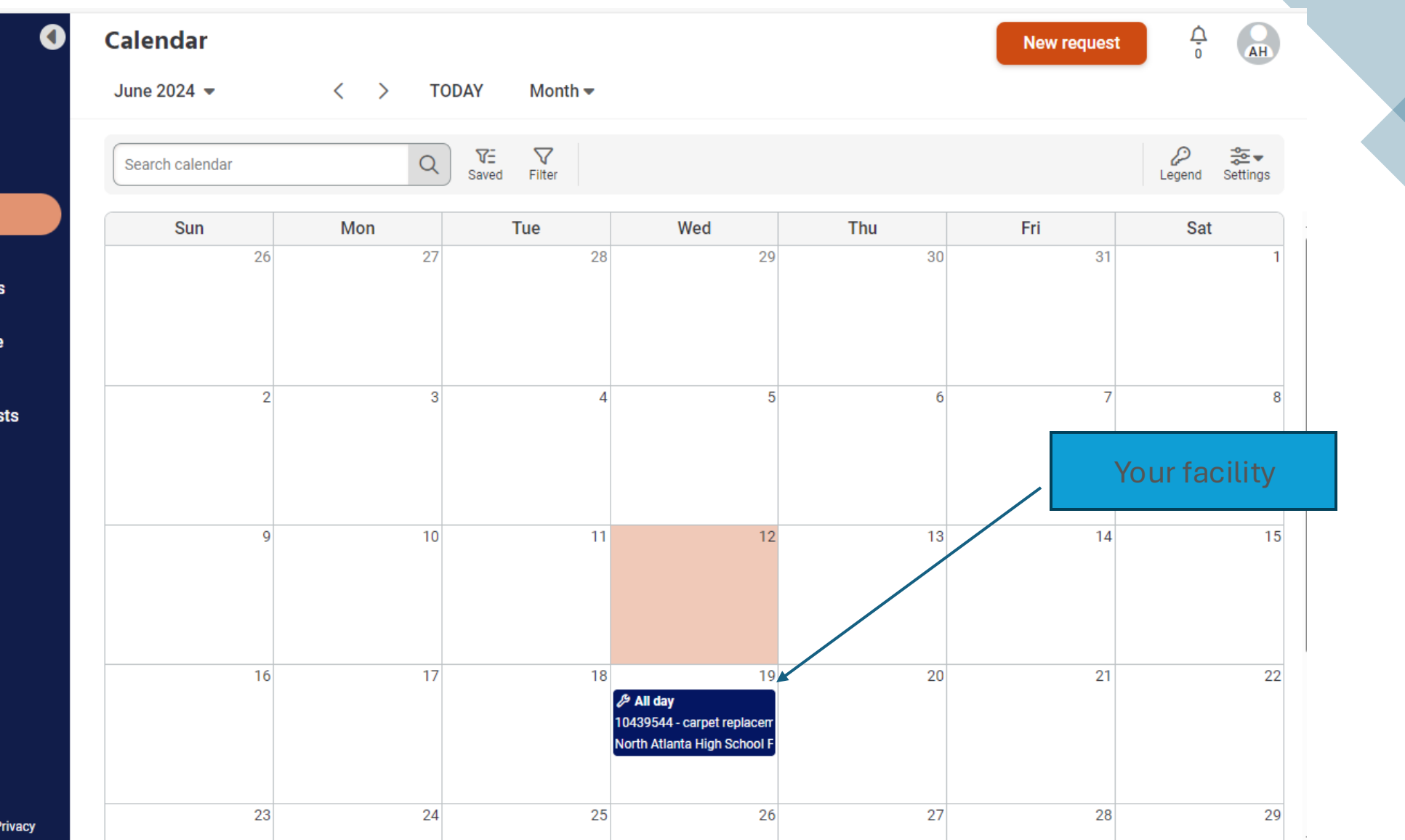

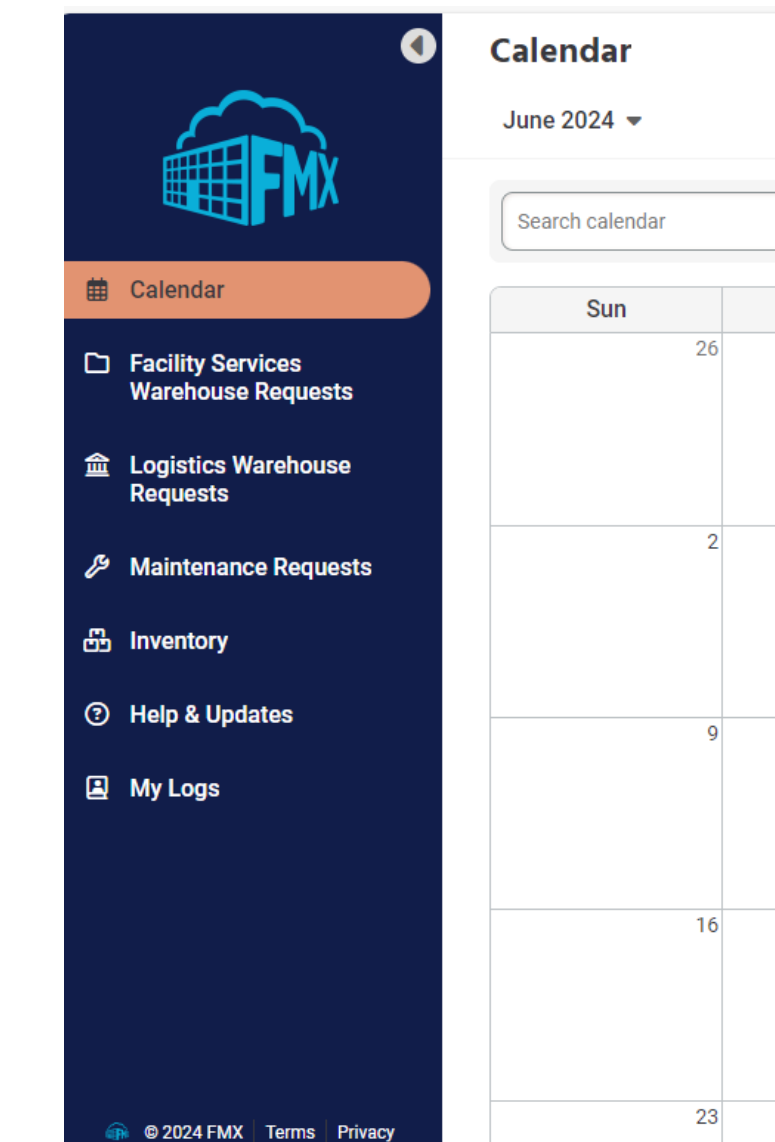

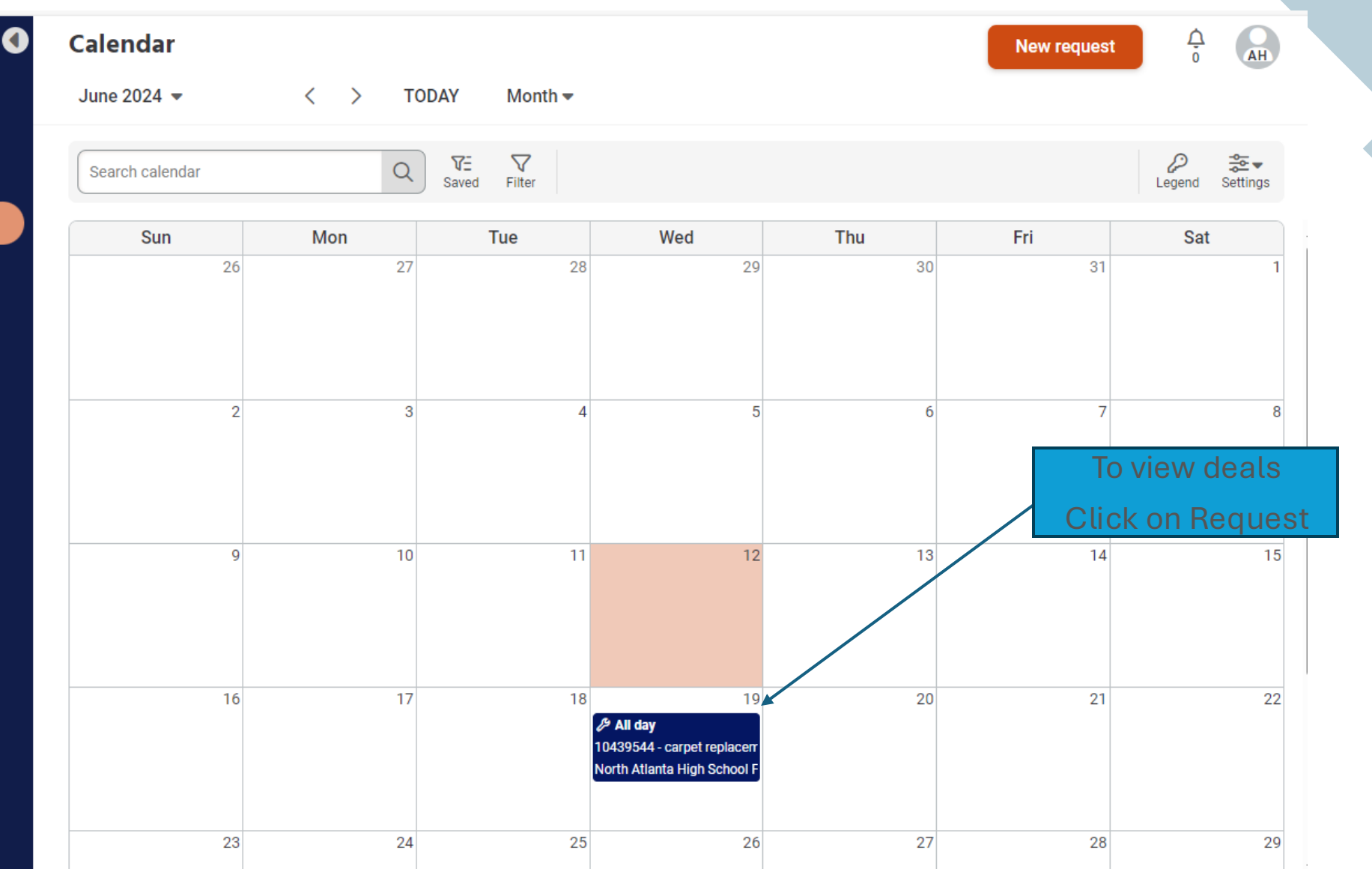

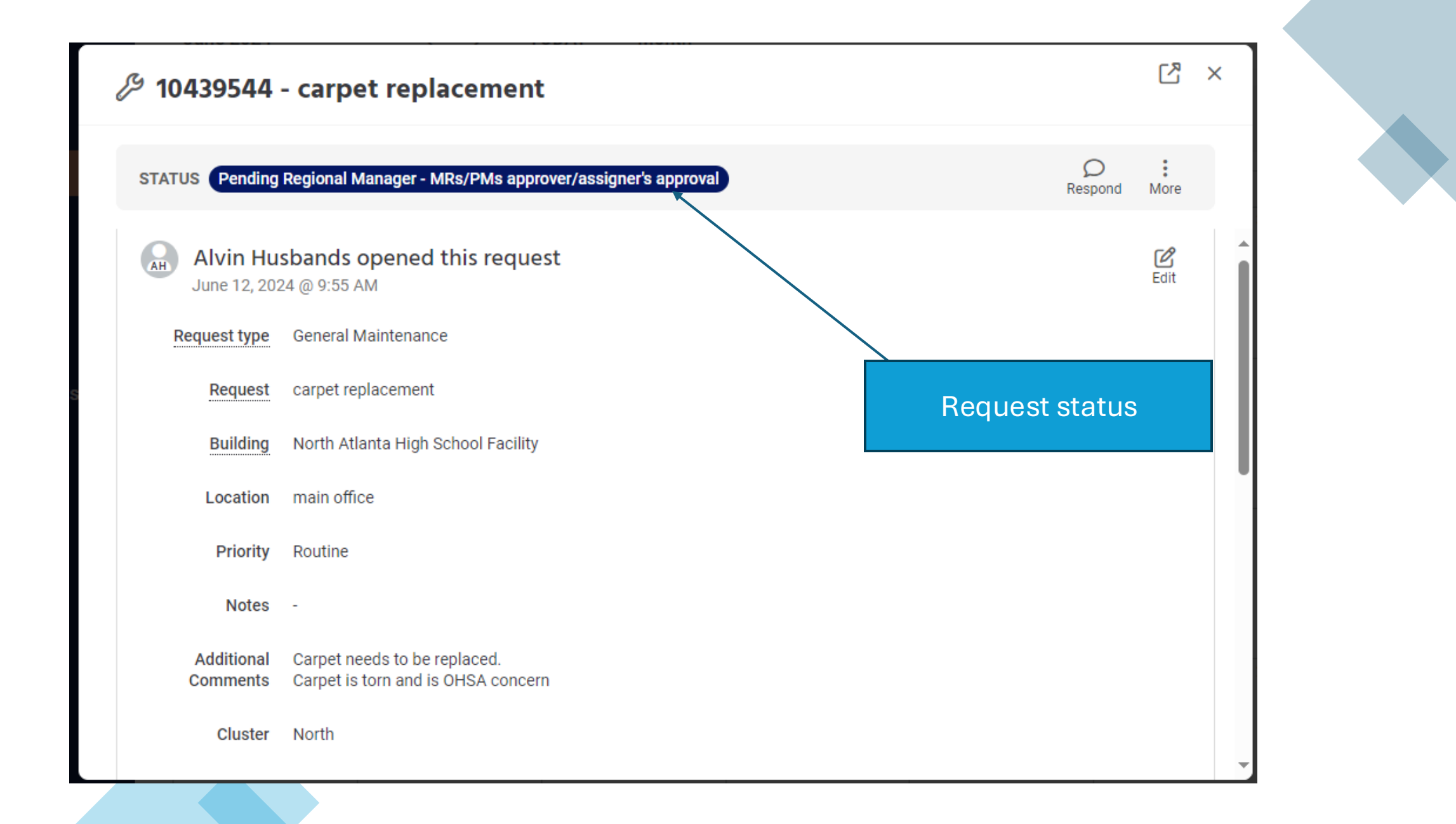

| •                                                        | Maintenance Requests                                                                                                    | New request                                              |                   | •      |  |
|----------------------------------------------------------|----------------------------------------------------------------------------------------------------|----------------------------------------------------------|-------------------|--------|--|
| FM                                                       | Q VE V<br>Saved Filter                                                                                                    |                                                          | Export Settings   | ±ĭ     |  |
| <ul><li>Calendar</li><li>Facility Services</li></ul>     | Name ◆     Building ◆     Type ◆     Opened ◆     Status ◆       D     North     General     Wed, Jun     Pending Regional Manager - MRs/PMs approver/assigner's approval       10439544 -     Atlanta     Maintenance     12, 2024, 9:55am | Assigned users ♦ Res<br>Des Daniel Smith<br>and 4 others | olved ≑⊕<br>♀ ピ : | 0<br>1 |  |
| Warehouse Requests                                       | replacement School<br>Facility                                                                                                    |                                                          |                   | +      |  |
| <ul><li>Maintenance Requests</li><li>Inventory</li></ul> | Request                                                                                                    | : status                                                 |                   |        |  |
| <ul><li>⑦ Help &amp; Updates</li><li>▲ My Logs</li></ul> |                                                                                                    |                                                          |                   |        |  |
|                                                          |                                                                                                    |                                                          |                   |        |  |
|                                                          |                                                                                                    |                                                          |                   |        |  |
| 🖚 © 2024 FMX   Terms   Privacy                           | Showing 1–1 of 1 record                                                                                                    |                                                          | < Page 1 of 1 >   | 鍛      |  |

# Creating Maintenance Request in GoFMX

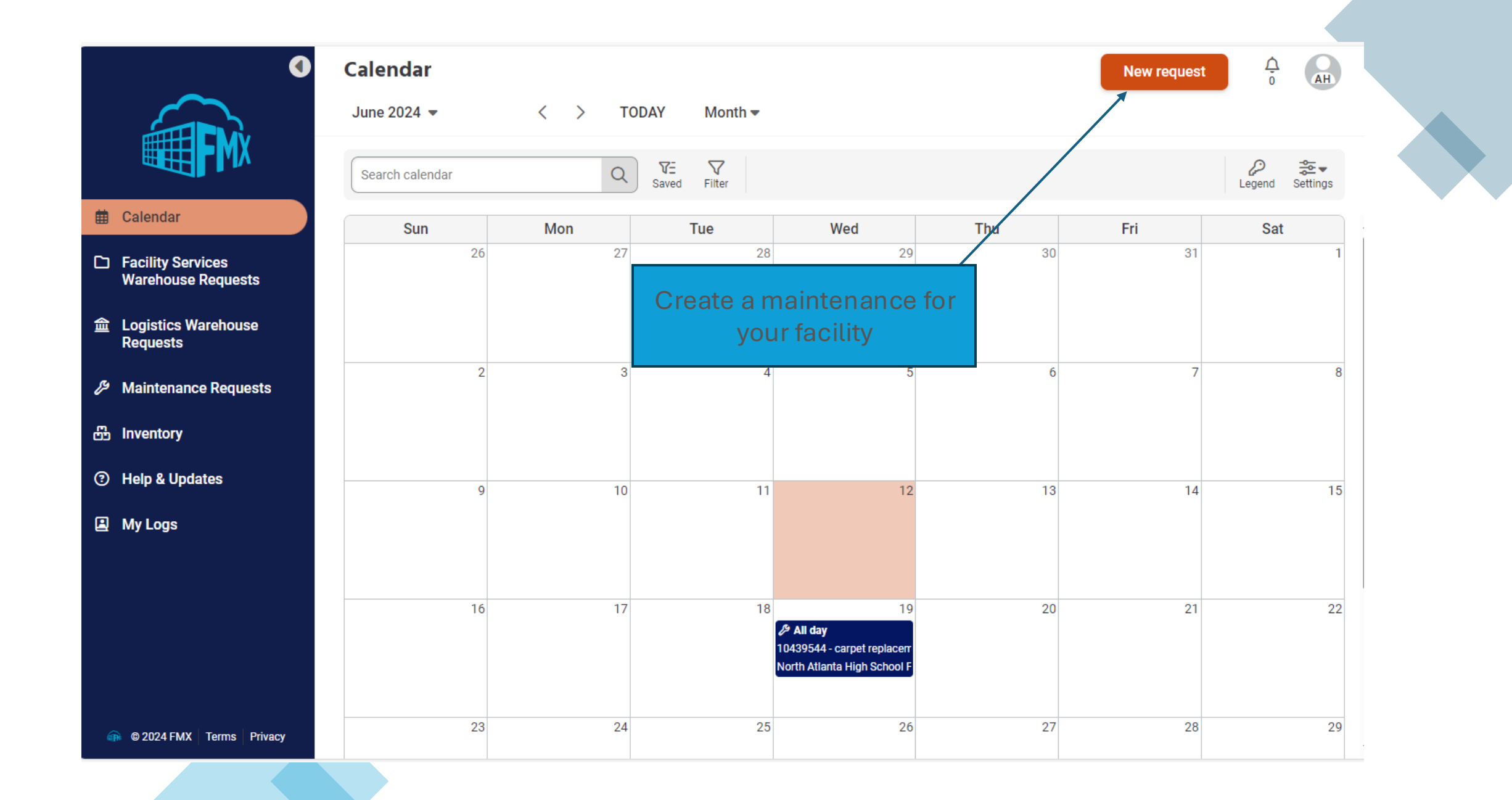

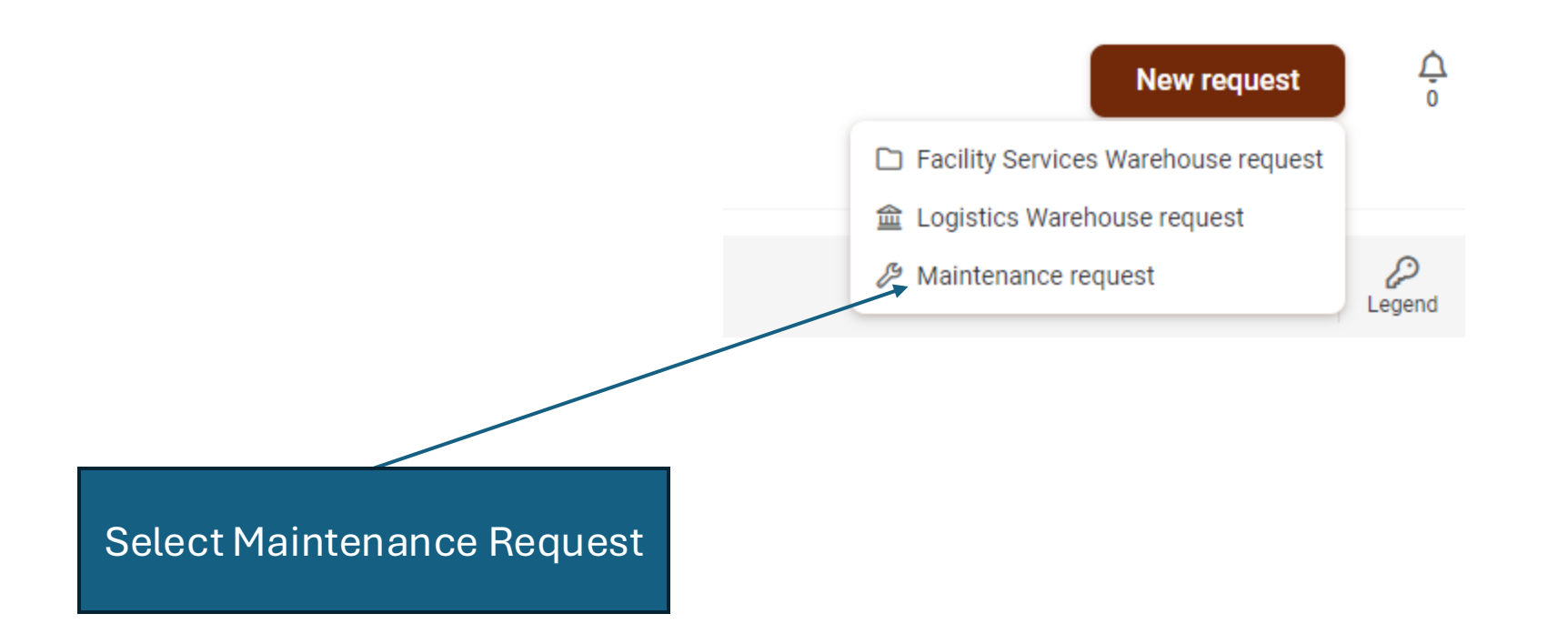

|                       | New Maintenance Maintenance Requests > New | Request                            |   |                      |  |
|-----------------------|--------------------------------------------|------------------------------------|---|----------------------|--|
| * Are required fields | Request                                    |                                    |   |                      |  |
|                       | * Request type                             | Keys/Doors                         | [ | Verify your facility |  |
|                       | * Request                                  | Desk Key                           |   | is correct!!         |  |
|                       | * Building                                 | North Atlanta High School Facility | L |                      |  |
| Salaat Daguaat        | * Location                                 | main office                        |   |                      |  |
| Type                  | * Priority                                 | Routine                            |   |                      |  |
|                       | Recipient Name                             | Staff member's name                |   |                      |  |
|                       | Recipient Email Address                    | Email Address                      |   | Point of Contact     |  |
|                       | Recipient Phone Number                     | Phone number                       |   | IIIOIIIIation        |  |
|                       | * Type of Key Request                      | Lost Key                           |   |                      |  |
|                       | Notes                                      |                                    |   |                      |  |
|                       | Additional Comments                        |                                    |   |                      |  |
|                       |                                            |                                    |   |                      |  |
|                       |                                            |                                    |   |                      |  |
|                       |                                            |                                    |   |                      |  |
|                       |                                            |                                    |   |                      |  |

#### New Maintenance Request

Maintenance Requests > New

|                              | Additional Comments                                   |                                 |
|------------------------------|-------------------------------------------------------|---------------------------------|
| Additional description of is | sue                                                   | A Formatting guide Show preview |
|                              | Cluster                                               | · · ·                           |
|                              | Facility                                              |                                 |
|                              | Problem Code                                          |                                 |
|                              | Property                                              |                                 |
| Submit<br>request            | Request Description<br>Status (Migrated Data<br>Only) |                                 |
|                              | Attachments                                           |                                 |
|                              | Submit Back                                           |                                 |
|                              |                                                       |                                 |

**ලි** Settings

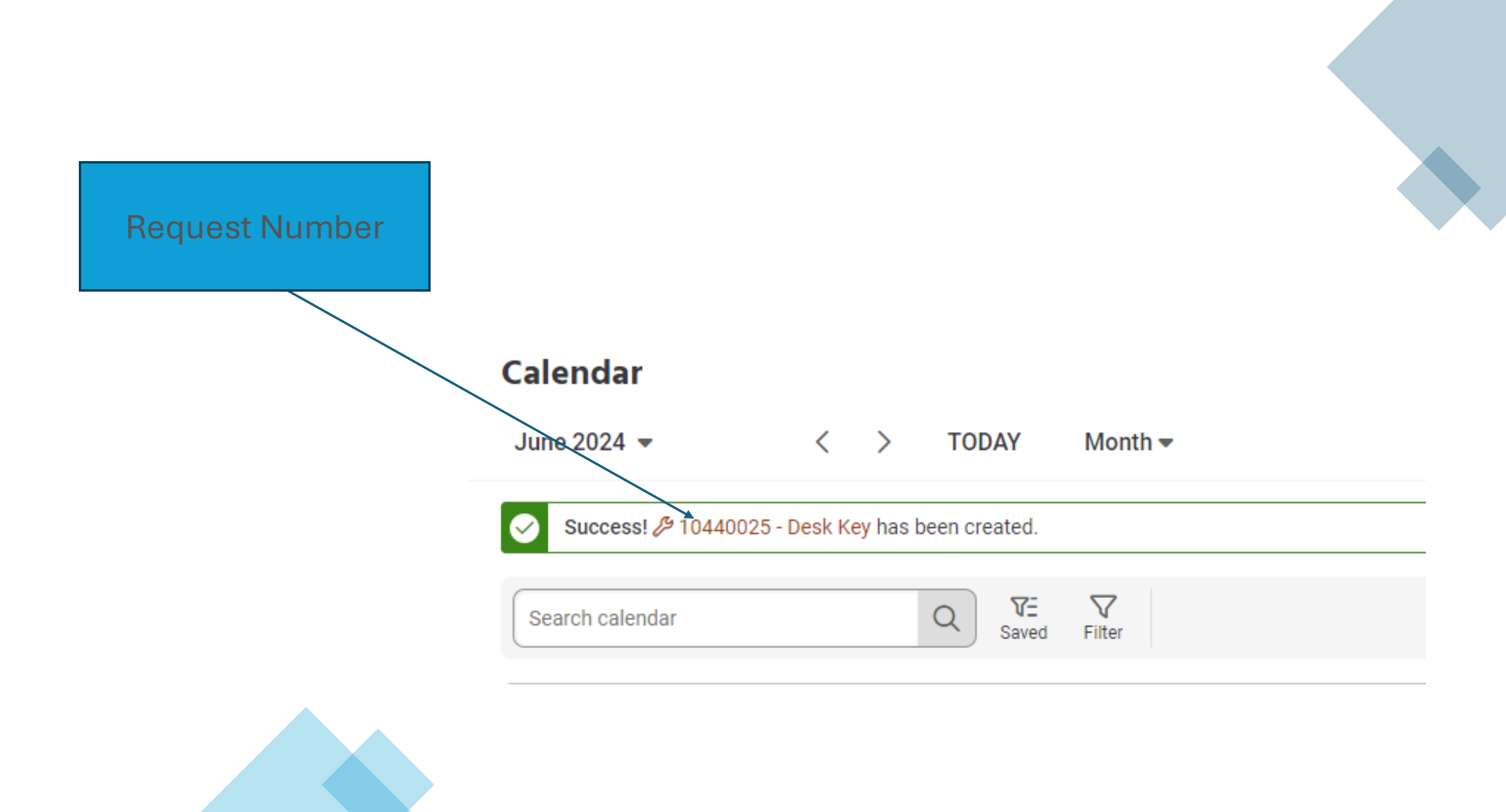

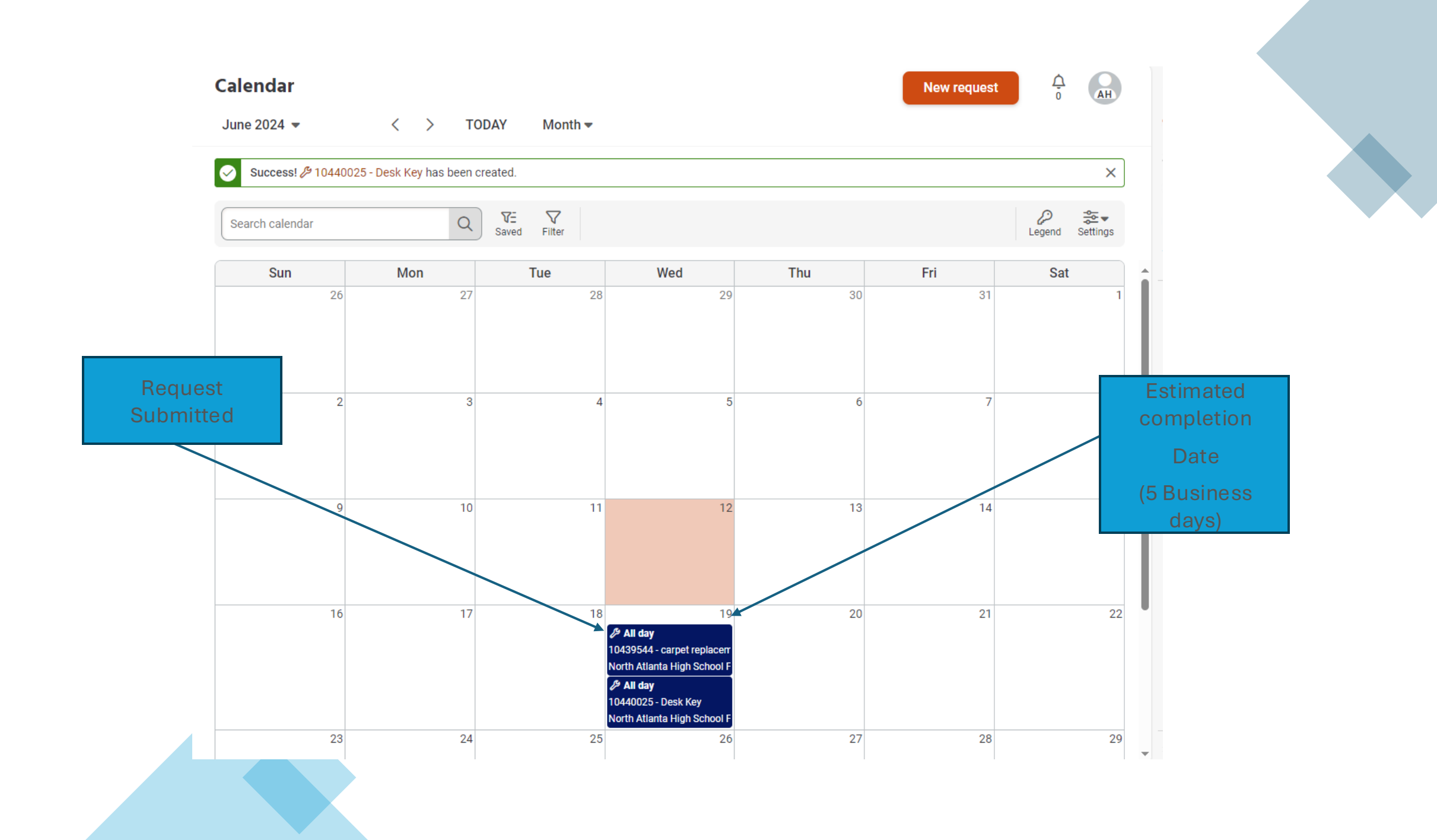

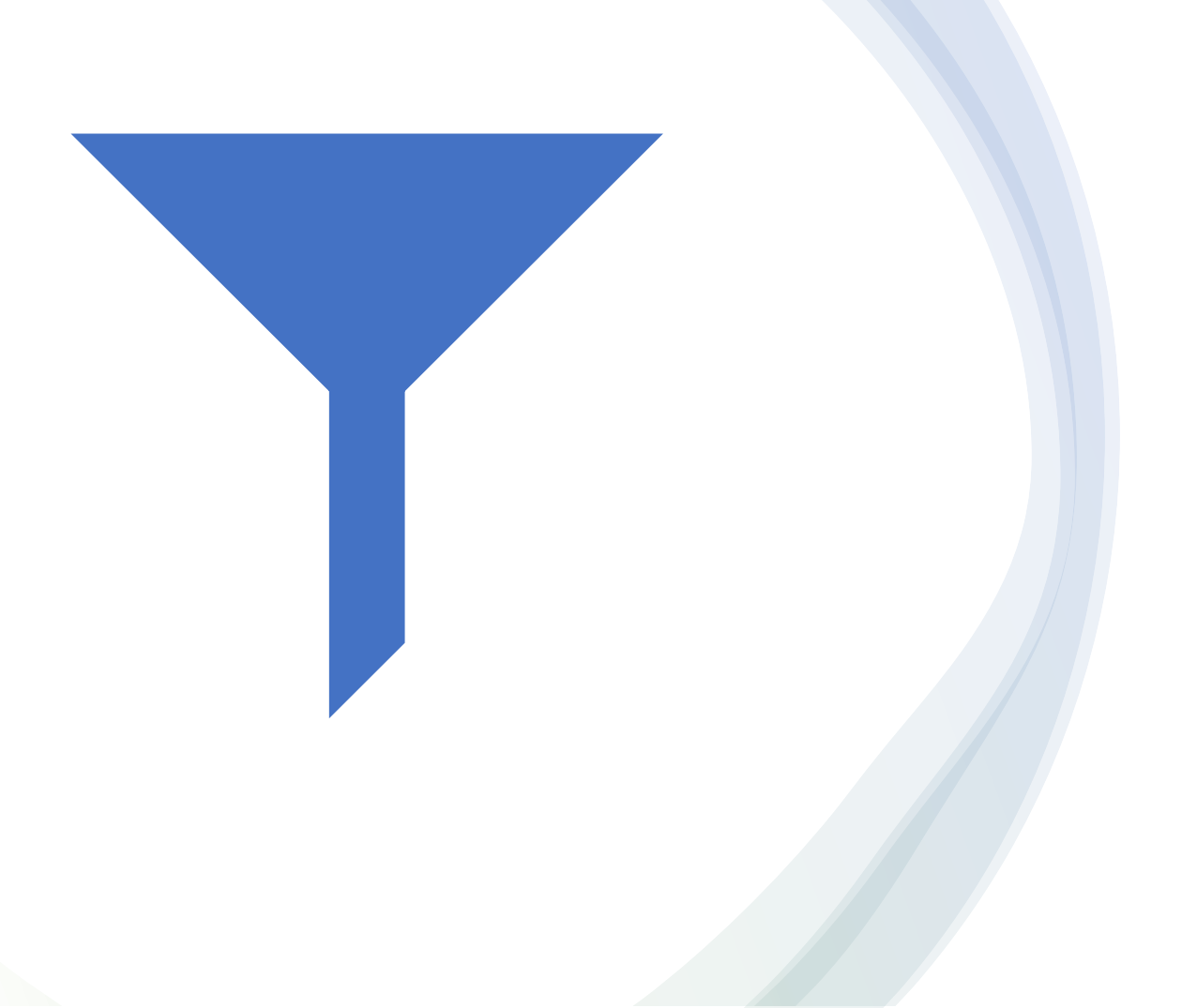

## Creation and Use of Filters

## All maintenance request

| N | Aai | ntenanc                                                                                                    | e Reque                                      | sts                 |                                  |                            |                      |        |                  |                                  |           |   | New re         | quest |     | 26     | H       | F  |
|---|-----|----------------------------------------------------------------------------------------------------|----------------------------------------------|---------------------|----------------------------------|----------------------------|----------------------|--------|------------------|----------------------------------|-----------|---|----------------|-------|-----|--------|---------|----|
|   |     |                                                                                                    |                                              | (                   | Saved                            | Filter                     |                      |        |                  |                                  |           |   | Approve        | Delet | e E | Cxport | Setting | gs |
|   |     | Name 🖨                                                                                                    | Building 🖨                                   | Туре 🖨              | Opened 🖨                         | Due 🗢                      | Status 🖨             | Cost 🖨 | Assigned users 🖨 | Resolved 🗢                       | Ð         |   |                |       |     |        |         |    |
|   |     |                                                                                                    | Campbell<br>Elementary<br>Facility           | Electrical          | Thu, Mar<br>23, 2023,<br>2:14pm  | Fri,<br>Mar<br>24,<br>2023 | Pending finalization | -      | RP Rudy Parsons  | Thu, Apr 13,<br>2023,<br>2:19pm  | RP<br>Par |   |                | +     | \$  | Q      | Ċ       | :  |
|   |     |                                                                                                    | Campbell<br>Elementary<br>Facility           | Parts - In<br>Stock | Thu, Mar<br>23, 2023,<br>2:48pm  | Tue,<br>Mar<br>21,<br>2023 | Finalized            | -      | Brian Knowles    | Sat, Apr 22,<br>2023,<br>10:54am | DC<br>Cor |   |                |       | +   | Q      | C       | :  |
|   |     | <ul> <li>✓ 9223131</li> <li>- 18270478</li> <li>-</li> <li>CUSTODIAL</li> <li>- CLEANING</li> <li>SUPPLIES</li> </ul> | Springdale<br>Park<br>Elementary<br>Facility | Custodial           | Mon, May<br>1, 2023,<br>12:00pm  | Wed,<br>May<br>31,<br>2023 | Finalized            |        | -                | Mon, Sep<br>18, 2023,<br>7:50am  | DC<br>Cot |   |                |       | 4   | Q      | Ċ       | :  |
|   |     | <ul> <li>✓ 9223132</li> <li>- 18271543</li> <li>- Front</li> </ul>                                                    | Deerwood<br>Academy<br>Facility              | Carpentry           | Thu, May<br>11, 2023,<br>12:00pm | Sat,<br>Jun<br>10,         | Pending assignment   | -      | -                | -                                | -         | + | <b>&amp;</b> ( | ) 🗸   | Q   | ľ      | ☆       | :  |
| 4 |     |                                                                                                    |                                              |                     |                                  |                            |                      |        |                  |                                  |           |   |                |       |     |        |         | •  |

Showing 1-20 of 104,928 records

Show records 20 -

|     |                                                                                                    |                                              |                     |                                  |                            | Create               | a filter |                  |                                  |           |   |         |        |    |                   |         |    |
|-----|----------------------------------------------------------------------------------------------------|----------------------------------------------|---------------------|----------------------------------|----------------------------|----------------------|----------|------------------|----------------------------------|-----------|---|---------|--------|----|-------------------|---------|----|
| Mai | ntenanc                                                                                              | e Reque                                      | sts                 |                                  |                            |                      |          |                  |                                  |           |   | New red | quest  |    | <b>26</b>         | H       | F  |
|     |                                                                                                    |                                              |                     | Q T.<br>Saved                    | <b>T</b><br>Filter         |                      |          |                  |                                  |           |   | Approve | Delete | E  | <b>*</b><br>xport | Setting | gs |
|     | Name ≑                                                                                               | Building 🖨                                   | Туре 🗢              | Opened 🗢                         | Due 🗢                      | Status ≑             | Cost ≑   | Assigned users 🗢 | Resolved 🗢                       | Ð         |   |         |        |    |                   |         |    |
|     | ✤ 9223129<br>- test                                                                                  | Campbell<br>Elementary<br>Facility           | Electrical          | Thu, Mar<br>23, 2023,<br>2:14pm  | Fri,<br>Mar<br>24,<br>2023 | Pending finalization | -        | RP Rudy Parsons  | Thu, Apr 13,<br>2023,<br>2:19pm  | RP<br>Par |   |         | +      | \$ | Q                 | C       | :  |
|     |                                                                                                    | Campbell<br>Elementary<br>Facility           | Parts - In<br>Stock | Thu, Mar<br>23, 2023,<br>2:48pm  | Tue,<br>Mar<br>21,<br>2023 | Finalized            | -        | Brian Knowles    | Sat, Apr 22,<br>2023,<br>10:54am | DC<br>Coc |   |         |        | +  | Q                 | Ċ       | :  |
|     | <ul> <li>9223131</li> <li>18270478</li> <li>CUSTODIAL</li> <li>CLEANING</li> <li>SUPPLIES</li> </ul> | Springdale<br>Park<br>Elementary<br>Facility | Custodial           | Mon, May<br>1, 2023,<br>12:00pm  | Wed,<br>May<br>31,<br>2023 | Finalized            | -        | -                | Mon, Sep<br>18, 2023,<br>7:50am  | Coc       |   |         |        | +  | Q                 | Ċ       | :  |
|     | <ul> <li>✓ 9223132</li> <li>- 18271543</li> <li>- Front</li> </ul>                                   | Deerwood<br>Academy<br>Facility              | Carpentry           | Thu, May<br>11, 2023,<br>12:00pm | Sat,<br>Jun<br>10,         | Pending assignment   | -        | -                | -                                | -         | + | 8       | ) 🗸    | Q  | ľ                 | ☆       | :  |
| •   |                                                                                                    |                                              |                     |                                  |                            |                      | _        |                  |                                  |           |   |         |        |    |                   |         | •  |

#### Maintenance Requests

#### **Maintenance Requests**

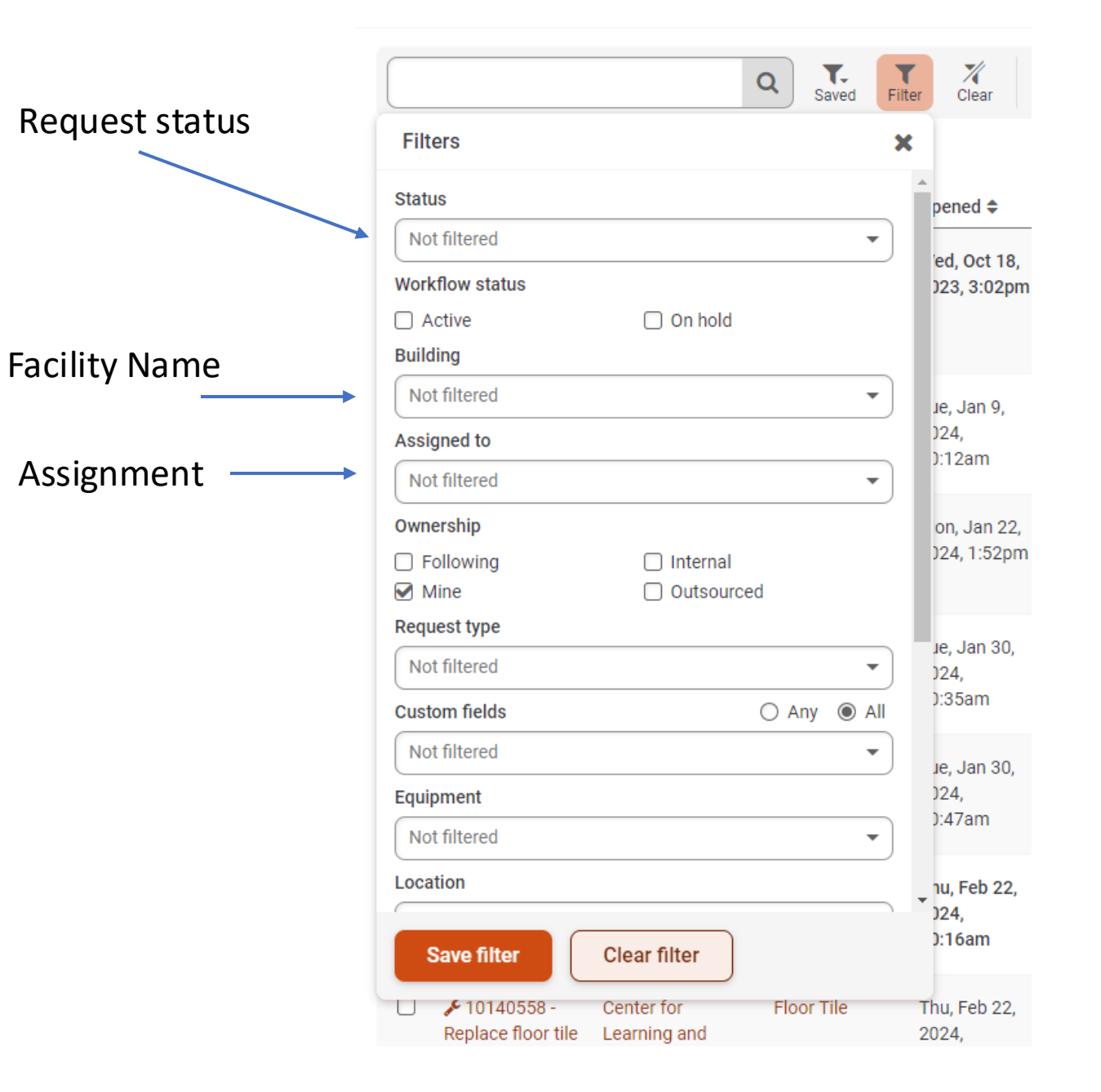

|                |              | Q Sa    | Filte     | er Cl         |
|----------------|--------------|---------|-----------|---------------|
| Filters        |              |         | ×         |               |
| Status         |              |         |           | pene          |
| Not filtered   |              |         | •         |               |
| Bulk approved  |              |         | -         | ed, C         |
| Bulk assigned  |              |         |           | ,             |
| Bulk deleted   |              |         |           |               |
| Bulk finalized |              |         |           |               |
| Bulk resolved  |              |         |           | ıe, J≀        |
| Completed      |              |         |           | )24,          |
| Declined       |              |         |           | J:128         |
| Deleted        |              |         |           |               |
| Finalized      | _            |         | *         | on, J         |
| Following      | Internal     |         |           | 124,          |
| Mine Mine      |              | ed      |           |               |
| Request type   |              |         |           | Je. Ja        |
| Not filtered   |              |         | -         | )24,          |
| Custom fields  |              | 🔿 Any   | IIA (     | ):35a         |
| Not filtered   |              |         | -         |               |
| Equipmont      |              |         |           | Je, Ja<br>124 |
| Equipment      |              |         |           | ):47a         |
| Not filtered   |              |         | •         |               |
| Location       |              |         |           | าน, Fe        |
|                |              |         |           | )24,          |
| Save filter    | Clear filter |         |           | ):16a         |
| □              | Center for   | Floor T | ile<br>21 | Thu, Fe       |

#### Maintenance Requests

|               |            |         |                  | Q             | Saved   | Filter | X<br>Clear         |
|---------------|------------|---------|------------------|---------------|---------|--------|--------------------|
| Filters       |            |         |                  |               |         | ×      |                    |
| Mine          |            |         | ) Out            | sourced       |         |        |                    |
| Request type  |            |         |                  |               |         |        | pened 🗢            |
| Not filtered  |            |         |                  |               | -       | · ]    | ed, Oct            |
| Custom fields |            |         |                  | () A          | ny 🔘 A  |        | )23, 3:02          |
| Not filtered  |            |         |                  |               | -       | - )    |                    |
| Equipment     |            |         |                  |               |         |        |                    |
| Not filtered  |            |         |                  |               | -       |        | Je, Jan 9<br>_)24, |
| Location      |            |         |                  |               |         |        | ):12am             |
| Not filtered  |            |         |                  |               |         |        | an lan             |
| Created date  |            |         |                  |               |         |        | )24, 1:52          |
| m/d           | /уууу      | to      |                  | m/d/yy        | уу      | ר      |                    |
| All time      | Past year  | Past m  | onth             | Past week     | Today   |        | ie lan 9           |
| Due date      |            |         |                  |               |         |        | )24,               |
| m/d           | /уууу      | to      |                  | m/d/yy        | уу      |        | ):35am             |
| All time      | Past year  | Past m  | onth             | Past week     | Today   |        | ia lan 9           |
| Resolved date | •          |         |                  |               |         |        | )24,               |
| m/d           | /уууу      | to      |                  | m/d/yy        | уу      |        | ):47am             |
| All time      | Past year  | Past m  | onth             | Past week     | Today   |        | u. Feb 3           |
|               |            |         |                  |               |         | -      | )24,               |
| Save filte    | er 🛛       | Clear   | filter           |               |         |        | ):16am             |
| L & 1014      | 0558 -     | Center  | for              | Flo           | or Tile | 1      | Thu, Feb 2         |
| Replace       | floor tile | Learnir | ig and<br>shin F | 1<br>Facility |         | 2      | 2024,<br>12:05pm   |

### Creation Date filter

### **Resolved Date filter**

### To save your filter

**Click Save Filter** 

#### Maintenance Requests

#### **Maintenance Requests**

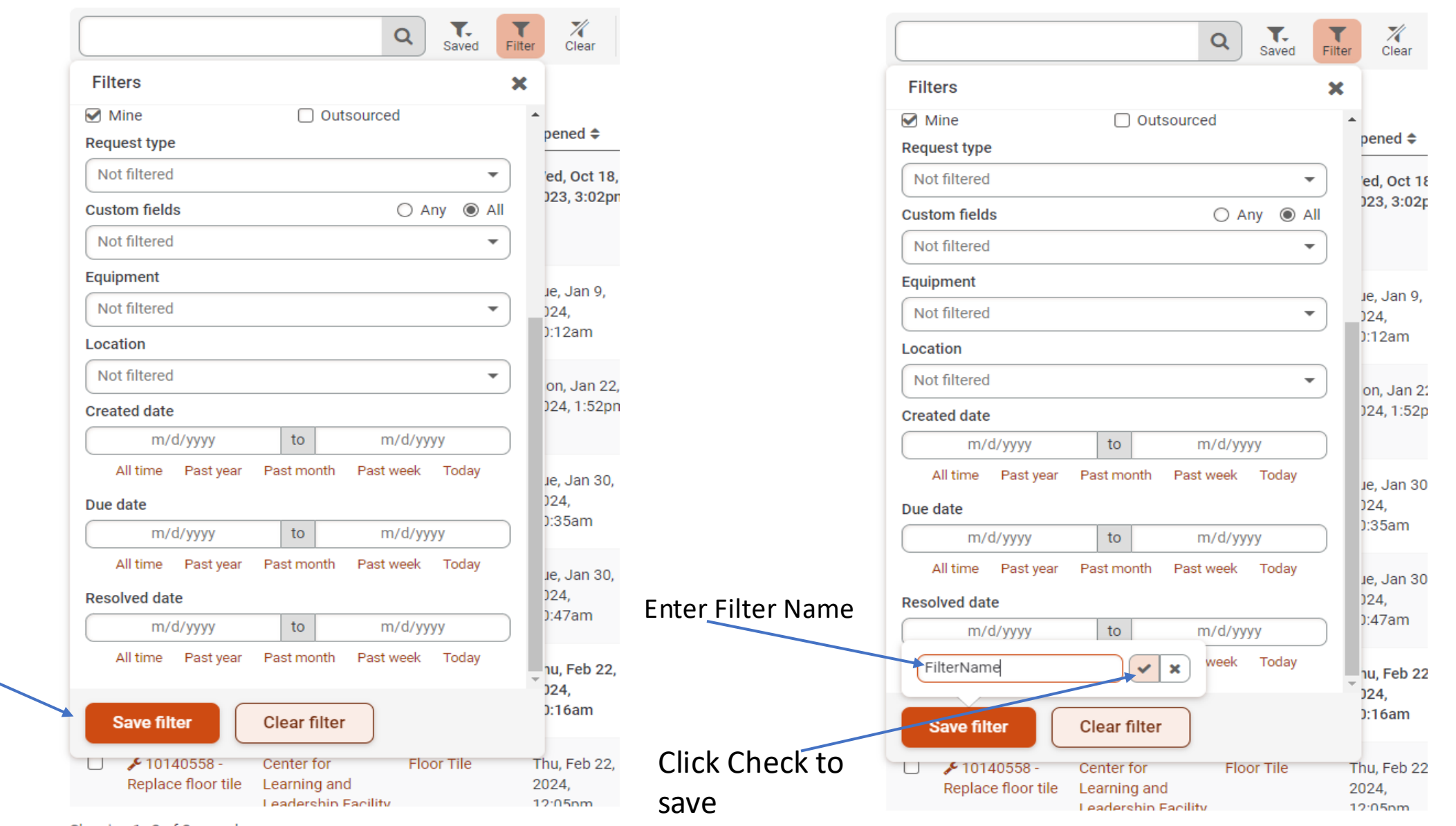

Showing 1-8 of 8 records

Showing 1-8 of 8 records

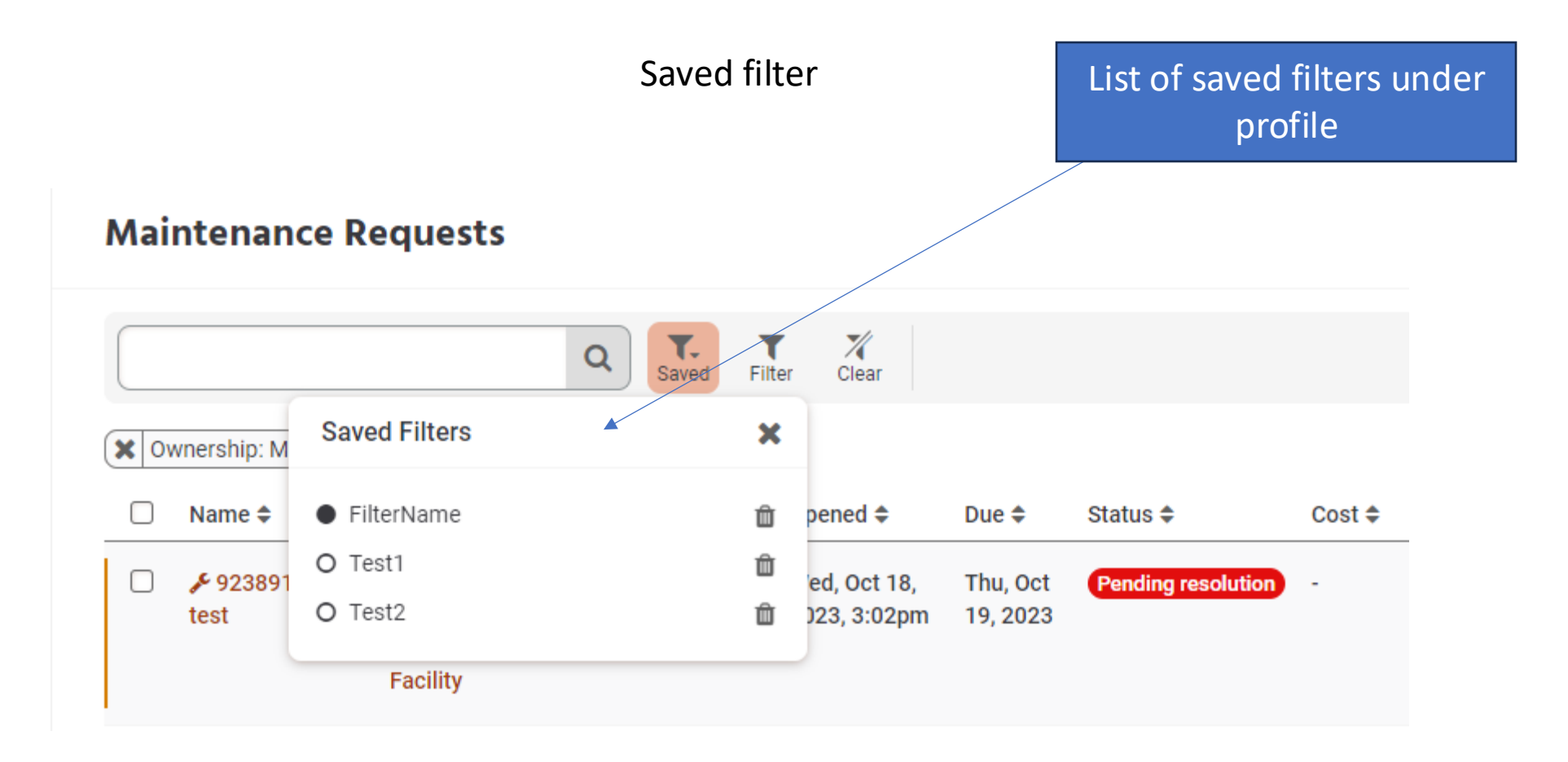